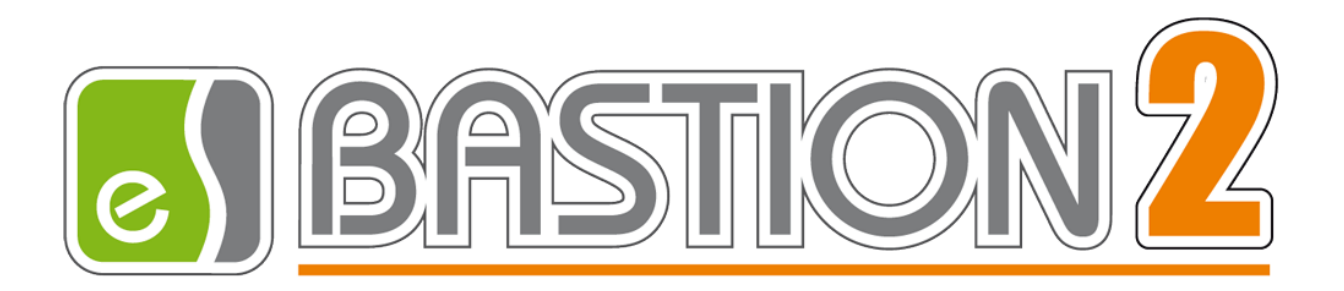

# Бастион-2 — Пунктир-А. Руководство администратора

Версия 1.0.3

(20.02.2023)

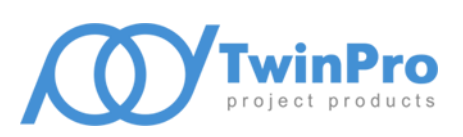

Самара, 2023

# Оглавление

| 1 | Обі   | бщие сведения                                        | 2  |
|---|-------|------------------------------------------------------|----|
|   | 1.1   | Назначение и область применения                      | 2  |
|   | 1.2   | Перечень эксплуатационной документации               | 3  |
| 2 | Усл   | ловия применения                                     | 3  |
|   | 2.1   | Требования к совместимости                           | 3  |
|   | 2.2   | Лицензирование                                       | 4  |
| 3 | Уст   | тановка драйвера                                     | 4  |
| 4 | Hac   | стройка драйвера                                     | 5  |
|   | 4.1   | Общая последовательность действий                    | 5  |
|   | 4.2   | Настройка приборов с помощью конфигуратора сегментов | 5  |
|   | 4.3   | Добавление драйвера                                  | 6  |
|   | 4.4   | Конфигуратор драйвера                                | 7  |
|   | 4.4   | 4.1 Пользовательский интерфейс конфигуратора         | 7  |
|   | 4.4   | 4.2 Настройка подключения к сервису интеграции       | 7  |
|   | 4.4   | 4.3 Импорт конфигурации и настройка параметров       | 8  |
|   | 4.4   | 4.4 Параметры устройств сегментов                    | 9  |
|   | 4.4   | 4.5 Настройка периметров                             | 9  |
|   | 4.5   | Проверка работоспособности                           | 10 |
| 5 | Шта   | татный режим                                         | 10 |
|   | 5.1   | Работа в штатном режиме                              | 10 |
|   | 5.2   | Управление устройствами                              | 11 |
|   | 5.3   | Особенности управления                               | 12 |
| 6 | Диа   | агностика и устранение неисправностей                | 12 |
| П | рилоя | жения                                                | 13 |
|   | Прил  | ложение 1. История изменений                         | 13 |

#### 1 Общие сведения

#### 1.1 Назначение и область применения

Драйвер «Бастион-2 — Пунктир-А» предназначен для мониторинга событий и управления вибрационно-чувствительной системой периметральной охраны «Пунктир-А».

Аппаратная часть СОП «Пунктир-А» состоит из контроллеров и подключенных к ним линий датчиков различных типов. Контроллеры подключаются с помощью Ethernet-портов. Интеграция оборудования производится с помощью сервиса мониторинга и управления «*PunktirMonitor*» (далее — сервис интеграции), поставляемый отдельно от драйвера. Настройка сегментов производится с помощью конфигуратора, поставляемого в комплекте с модулем интеграции и доступного на сайте изготовителя (см п. 1.2).

Система СОП «Пунктир-А» логически состоит из сегментов охраны, каждый из которых представляет собой линию датчиков и контролирующего его контроллера (при топологии «луч») либо двух контроллеров (при топологии «кольцо»). Каждый сегмент может включать в себя следующие модули:

- Один или два контроллера «Пунктир ЛК-А» линейных контроллеров сегмента.
- До 4 релейных блоков «Пунктир PM-У/LAN», а также модулей расширения «Пунктир PM-У/EXP» к ним.
- Линию до 500 датчиков.

Линия датчиков может включать в себя следующие модули:

- «Пунктир-ДД-А» или «Пунктир-ДИ-А» адресный вибрационный датчик детектор.
- «Пунктир-МВ-А» адресный модуль входов/выходов. Имеет два входа и одно реле.
- «Пунктир-КЗ-А» модуль изолятора короткого замыкания линии датчиков. Служит для изоляции части линии при коротком замыкании.

Драйвер поддерживает работу линии датчиков как в топологии «луч», так и в топологии «кольцо», предотвращающей потерю связи с датчиками при единичном обрыве линии датчиков.

Драйвер «Бастион-2 – Пунктир-А» обеспечивает:

- Отображение событий от датчиков и модулей, включая штатные события, неисправности, события внимания и тревоги;
- Возможность задания расстояний между каждыми из датчиков на периметре;
- Отображение расстояния до датчика в метрах в событиях от периметра;
- Отображение места возникновения тревоги от датчика на графическом плане;
- Индикацию потери связи и неисправностей датчиков, контроллеров и модулей, включая «Пунктир РМ-У»;

- Цветовое отображение состояния датчиков, модулей, входов, входов/выходов модулей «Пунктир MB-A», входов/выходов модулей «Пунктир ЛК-А», а также входов/выходов «Пунктир РМ-У» на графическом плане объекта;
- Одиночную постановку и снятие с охраны вибродатчиков;
- Групповую постановку и снятие с охраны вибродатчиков, входящих в периметр;
- Постановку и снятие с охраны входов модулей «МВ-А»;
- Управление реле модулей «МВ-А»;
- Управление реле модулей «Пунктир РМ-У», включая управление по формулам;
- Автоматическую загрузку конфигурации в драйвер из модуля интеграции;
- Разграничение доступа к настройкам драйвера в зависимости от уровня полномочий оператора.

#### 1.2 Перечень эксплуатационной документации

| Наименование                                                    | Источник                                                                                        |
|-----------------------------------------------------------------|-------------------------------------------------------------------------------------------------|
| Руководство администратора АПК<br>«Бастион-2»                   |                                                                                                 |
| Руководство оператора АПК «Бастион-2»                           | Раздел документации на саите техническои<br>поддержки ГК «TwinPro»: <u>www.trevog.net</u>       |
| «Бастион-2 – Общий конфигуратор.<br>Руководство администратора» |                                                                                                 |
| «Бастион-2— Пунктир-А. Руководство<br>администратора»           | Документация устанавливается автоматически при<br>установке драйвера «Бастион-2 – Пунктир-А».   |
| Документация по оборудованию СОП<br>«Пунктир-А»                 | Отдел технической поддержки ГК «TwinPro»:<br>www.trevog.net. Телефон <b>8 (800) 25-00-846</b> . |
| Сервис интеграции с документацией и конфигуратором сегментов    |                                                                                                 |

#### Таблица 1. Перечень эксплуатационной документации

#### 2 Условия применения

#### 2.1 Требования к совместимости

Драйвер «Бастион-2 – Пунктир-А» функционирует в составе АПК «Бастион-2». Требования к программному обеспечению полностью соответствуют изложенным в документе «Бастион-2. Руководство администратора».

Драйвер совместим с АПК «Бастион-2» версии 2.1.10 и выше.

#### 2.2 Лицензирование

В драйвере «Бастион-2 — Пунктир-А» предусмотрены лицензионные ограничения на количество поддерживаемых сегментов охраны.

В случае недостатка лицензий драйвер останавливает работу с сервисом интеграции и формирует сообщение «Нет лицензий», в котором указывается количество требуемых и полученных лицензий.

#### 3 Установка драйвера

Начиная с АПК «Бастион-2» версии 2.1.12 установщик драйвера «Бастион-2 – Пунктир-А» входит в состав инсталлятора АПК «Бастион-2» и устанавливается автоматически при установке АПК «Бастион-2».

При необходимости возможна установка драйвера вручную. Для этого необходим установленный АПК «Бастион-2». Инсталлятор драйвера «PunktirASetup.msi» находится на установочном диске АПК «Бастион-2» в папке «Bastion2\Packages\Drivers\OPS».

Драйвер устанавливается в папку «Drivers\Punktir-A» рабочего каталога АПК «Бастион-2».

С помощью инсталлятора АПК «Бастион-2» версии 2.1.12 и выше можно также деинсталлировать драйвер, если запустить инсталлятор АПК «Бастион-2» в режиме выборочной установки, выключив при этом опцию выбора драйвера.

Деинсталлировать отдельно установленный драйвер можно стандартными средствами операционной системы, выбрав в списке установленных компонентов требуемый драйвер и нажав кнопку «Удалить».

После успешной установки вручную драйвер должен появиться в списке драйверов в окне редактирования списка драйверов АПК «Бастион-2».

После установки драйвера требуется установить пакет сервиса интеграции «PunktirMonitor». В пакет входит сам сервис интеграции «PunktirMonitor.exe», утилита настройки сервиса «PunktirMonitorConfig.exe», а также конфигуратор сегментов «PunktirSystemConfig.exe», предназначенный для настройки сегментов, контролируемых сервисом интеграции.

Сервис интеграции и драйвер оборудования могут находиться на одном или разных компьютерах в пределах одной сети.

После установки сервиса интеграции необходимо сконфигурировать его. Все манипуляции следует производить согласно руководства пользователя «*Punktir-Monitor. Руководство администратора.pdf*», которое находится в одной папке с модулем интеграции. По умолчанию сервис устанавливается по пути: C:\Program Files (x86)\Avgit\PunktirMonitor.

#### 4 Настройка драйвера

#### 4.1 Общая последовательность действий

Настройка драйвера в общем случае включает следующие этапы:

- настройка приборов с помощью конфигуратора сегментов (п. 4.2);
- добавление драйвера «Бастион-2 Пунктир-А» в АПК «Бастион-2» (п. 4.3);
- настройка подключения к сервису интеграции (п. 4.4.2);
- импорт конфигурации в Бастион (п. 4.4.3);
- добавление и настройка периметров (п. 4.4.5);
- проверка работоспособности (п. 4.5).

#### 4.2 Настройка приборов с помощью конфигуратора сегментов

Для настройки системы приборов «Пунктир-А» необходимо использовать внешний конфигуратор сегментов, поставляющийся с оборудованием и доступный на сайте изготовителя оборудования. После полной настройки сегментов необходимо записать изменения в сервис интеграции и сохранить конфигурацию в файл данных (Рис. 1).

| 🚡 Настройка конфигурации системы [Режим                                                                                                    | _                                                                                                    | × |   |
|----------------------------------------------------------------------------------------------------|----------------------------------------------------------------------------------------------------|---|---|
| Система Справка                                                                                                    | Сохранение настроек                                                                                                    |   |   |
|                                                                                                    |                                                                                                    |   |   |
| Структура системы<br>Структура системы<br>Сегмент охраны 1<br>Контроллеры<br>Контроллер 1.1<br>Адатчики детекторы<br>Адатчики детекторы<br>Модули ввода-вывода<br>Модули "КЗ-А" | Наименование: Контроллер 1.1<br>Номер контроллера: 1<br>IP адрес: 192.168.21.199 Сетевой адрес: 1<br>Серийный номер: 0 Год выпуска: 1<br>Режим работы с линией модулей: MASTER |   |   |
| L                                                                                                    | 1                                                                                                    |   | ₽ |

#### Рис. 1. Сохранение настроек сегментов

**Внимание!** Для автоматической передачи конфигурации СОП «Пунктир-А» в сервис интеграции необходимо запустить сервис перед началом работ с внешним конфигуратором (Рис. 2). В этом случае при сохранении настроек конфигурация автоматически загрузится в сервис интеграции.

| 💥 Настройка сервиса мониторинга                                        | _                    |             |
|------------------------------------------------------------------------|----------------------|-------------|
| Управление Справка Запуск сервиса интеграции                           |                      |             |
|                                                                        |                      |             |
| Код сервиса: 380R-JQP4-AD7F-V2M4-R8B9-7Q40-K73A-KMAT                   |                      |             |
| Сетевой сервис Настройка ра                                            | аботы с оборудование | м           |
| ☑ Привязка к интерфейсу: 127.0.0.1                                     | сстановления связи:  | 30 c. 🌻     |
| Порт НТТР сервиса: 8080 🔹 Порт ТСР сервиса: 8081 🖨 Время ожида         | ания ответа:         | 1000 мс. 韋  |
| Пароль доступа: SG1TQtPYhV19 😨 📋 Количество г                          | повторов запроса:    | 3           |
| Протоколирование работы                                                |                      |             |
| Лимит размера файла журнала работы сервиса: 🛛 10 Мб 🛛 🗸 Хранимых копий | журнала работы серв  | виса: 10 韋  |
| Запись отладочных сообщений работы сервиса                             |                      |             |
| Протоколирование работы драйвера оборудования                          |                      |             |
| Лимит размера файла журнала работы драйвера: 25 Мб 🛛 🗸 Хранимых копий  | журнала работы драй  | йвера: 40 🌻 |

#### Рис. 2. Запуск сервиса интеграции

**Внимание!** При запуске автономного конфигуратора драйвер потеряет связь с оборудованием. После настройки, при выходе из конфигуратора, сервис интеграции (PunktirMonitor) автоматически запустится и драйвер восстановит связь.

## 4.3 Добавление драйвера

Добавление драйвера в Бастион описано в документе «Бастион-2. Руководство администратора», находящемся в папке «Bastion2\Docs».

После добавления драйвера и перезапуска ПО «Бастион-2» в меню «Драйверы» появится группа «Драйвер СОП "Пунктир-А"» (Рис. 3).

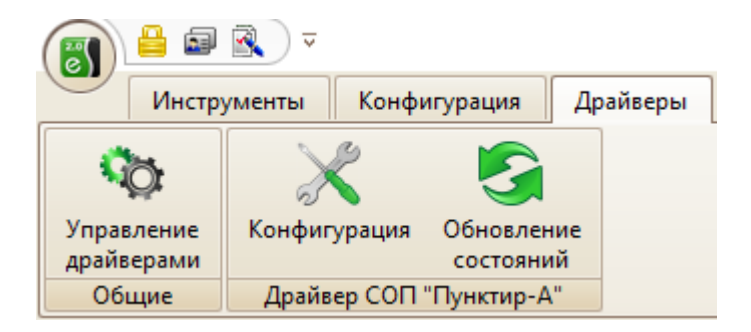

Рис. 3. Меню драйвера «Бастион-2 – Пунктир-А»

Пункт меню «Конфигурация» позволяет вызвать конфигуратор, в котором можно производить настройку подключения к сервису интеграции, чтение конфигурации, изменение названий устройств, установку расстояний между датчиками, а также – настройку периметров. Конфигуратор доступен на любой рабочей станции, где установлен драйвер «Бастион-2 – Пунктир-А».

Пункт меню «Обновление состояний» запрашивает принудительный запрос состояний всех устройств у сервиса интеграции. При штатной работе это не требуется.

Если пункт меню драйвера недоступен, то в настройках профиля оператора отсутствуют соответствующие разрешения. Описание настройки разрешений профилей персонала находится в руководстве администратора АПК «Бастион-2».

## 4.4 Конфигуратор драйвера

#### 4.4.1 Пользовательский интерфейс конфигуратора

В данном драйвере применена концепция общего конфигуратора ОПС, что позволяет унифицировать внешний вид и механизмы настройки всех драйверов, поддерживающих общий конфигуратор. Для подробной информации о работе с общим конфигуратором см. документ «Бастион-2 – Общий конфигуратор. Руководство администратора».

В левой части окна конфигуратора (Рис. 4) находится дерево устройств, относящихся к драйверу. В правой части окна находится окно просмотра, отображающее свойства выделенного узла.

| 🐻 Конфигуратор драйверов "Пунктир-А" |                                                             | _                                       |  | ×  |  |
|--------------------------------------|-------------------------------------------------------------|-----------------------------------------|--|----|--|
|                                      |                                                             |                                         |  |    |  |
| V - Пунктир-А Параметры              |                                                             |                                         |  |    |  |
|                                      | Копировать параметры текущего устройства в другие у         | стройства                               |  |    |  |
| 🗸 📲 Сегменты охраны                  |                                                             |                                         |  |    |  |
| 🗸 👫 Сегмент охраны 1                 | <ul> <li>Параметры подключения к сервису интегра</li> </ul> | ции                                     |  |    |  |
| 🗸 🗾 Контроллеры                      | НТТР-порт                                                   | • 8080                                  |  |    |  |
| 🗸 🗾 Контроллер 1.1                   | IP-адрес                                                    | • 127.0.0.1                             |  |    |  |
| 🔔 Вход 1.1.1                         | ТСР-порт                                                    | • 8081                                  |  |    |  |
| Вход 1.1.2                           | <ul> <li>Настройки безопасности</li> </ul>                  |                                         |  |    |  |
|                                      | Код сервера                                                 | BHBV-2R2F-6HQF-PSAD-KJV1-89K5-9J52-RVPM |  |    |  |
|                                      | Пароль для аутентификации                                   | • • • • • • • • • • • • • • • • • • • • |  |    |  |
| > 🔥 Датчики детекторы                | ✓ Отладка                                                   |                                         |  |    |  |
| Модули ввода-вывода                  | Запись лога обмена (при неисправностях!)                    | Да                                      |  |    |  |
| Модуль ввода-вывода 1.1              |                                                             |                                         |  |    |  |
| ····· Вход модуля "MB-A" 1.1.1       |                                                             |                                         |  |    |  |
| ····· Вход модуля "MB-A" 1.1.2       |                                                             |                                         |  |    |  |
|                                      |                                                             |                                         |  |    |  |
| > Moдуль ввода-вывода 1.2            |                                                             |                                         |  |    |  |
| > Moдуль ввода-вывода 1.3            |                                                             |                                         |  |    |  |
| > Подуль ввода-вывода 1.4            |                                                             |                                         |  |    |  |
| Модули "КЗ-А"                        | НТТР-порт                                                   |                                         |  |    |  |
| Релейные модули                      | Целое число, от 1 до 65535.                                 |                                         |  |    |  |
| :а Периметры                         | Обязательный параметр                                       |                                         |  |    |  |
|                                      |                                                             |                                         |  | .: |  |

Рис. 4. Главное окно конфигуратора драйвера «Бастион-2 – Пунктир-А»

#### 4.4.2 Настройка подключения к сервису интеграции

Конфигурация устройств передаётся автоматически от сервиса интеграции в АПК «Бастион». При первичной настройке необходимо задать параметры подключения к сервису интеграции. При нажатии на кнопку «Конфигурация» драйвер выдаст сообщение об отсутствии связи (Рис. 5).

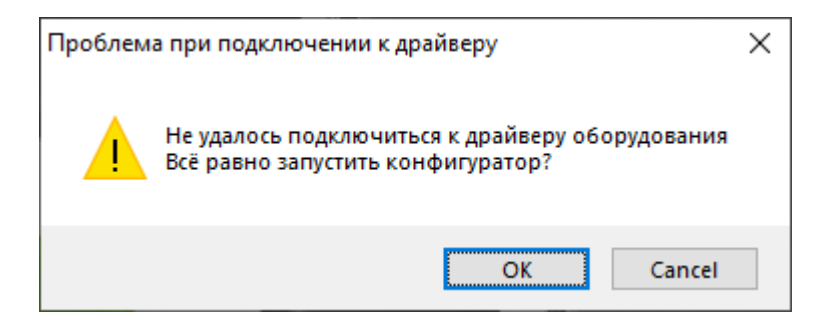

Рис. 5. Отсутствие связи

Необходимо нажать кнопку «ОК». В этом случае откроется окно конфигуратора, где в узле «Сервер интеграции» следует задать следующие параметры:

- IP-адрес адрес компьютера, на котором запущен сервис интеграции;
- НТТР-порт соответствующий порт, заданный в настройке сервиса интеграции;
- ТСР-порт аналогично НТТР-порту;
- Код сервиса уникальный код, заданный в настройке сервиса интеграции;
- Пароль доступа пароль для выполнения команд, заданный в настройке сервиса интеграции.

После сохранения данных в конфигураторе драйвер перезапустится и осуществит попытку подключения к сервису интеграции. В случае корректно заданных параметров и удачного подключения драйвер выдаст событие «*Связь с SDK установлена*».

Также драйвер автоматически, при каждом перезапуске, проверяет совпадение конфигураций в сервисе интеграции и Бастионе и, в случае наличия отличий, выдаёт событие «Конфигурация оборудования изменена». В этом случае следует ещё раз открыть конфигуратор для получения обновлённой конфигурации из сервиса интеграции (см. п. 4.4.3).

## 4.4.3 Импорт конфигурации и настройка параметров

При нажатии на кнопку «Конфигурация» драйвер получает текущую конфигурацию системы от сервиса интеграции и затем проверяет её уникальный идентификатор. В случае несовпадения пользователю выдается сообщение (Рис. 6), и при положительном ответе будет открыто окно с изменениями. После нажатия «ОК» конфигурация обновится и откроется окно конфигуратора (Рис. 4). Для применения конфигурации её необходимо сохранить, нажав на соответствующую пиктограмму (подробнее см. «Бастион-2 – Общий конфигуратор. Руководство администратора»).

| Изменен | ия в конфигурации оборудования                                                                                   | × |
|---------|----------------------------------------------------------------------------------------------------|---|
| ?       | Конфигурация оборудования не соответствует<br>сохраненным настройкам драйвера<br>Обновить конфигурацию драйвера? |   |
|         | Да Нет Отмена                                                                                                    |   |

#### Рис. 6. Обновление конфигурации

Если адреса существующих элементов не изменились, то они сохраняются. Если адреса элементов поменялись, либо в загружаемой конфигурации нет данного элемента — он удаляется из конфигуратора вместе с соответствующими дочерними элементами.

#### 4.4.4 Параметры устройств сегментов

Для любых устройств сегмента, кроме вибродатчиков и реле «Пунктир-РМ-У», доступно лишь изменение названия устройства. Остальные поля выводятся в качестве информационных.

Для вибродатчиков дополнительным актуальным параметром является расстояние между датчиками для определения места сработки на периметре. Оно задаётся в поле «Дистанция от предыдущего датчика, м.». По умолчанию расстояние между датчиками равно 3 метра. Имеется возможность задания различного расстояния между каждыми из датчиков.

Для реле «Пунктир-РМ-У» дополнительным параметром является номер формулы, которые настраиваются в конфигураторе «Пунктир-РМ-У». Формула с заданным номером исполняется при исполнении команды «Включить по формуле» контекстного меню с плана АПК «Бастион».

Также имеется возможность задания номера формулы в аналогичной команде в сценариях АПК «Бастион». Номера формул в сценариях имеют приоритет над номерами формул, заданными в конфигураторе драйвера «Бастион-2 – Пунктир-А».

#### 4.4.5 Настройка периметров

Периметр – группа вибродатчиков, расположенных вдоль одного непрерывного охраняемого участка. Периметр служит для группового управления снятием и постановкой на охрану вибродатчиков, а также для отображения точки возникновения тревоги на графическом плане охраняемого объекта.

Настройка периметров заключается в добавлении в конфигураторе Бастиона необходимого количества периметров, редактировании их наименований и распределении датчиков по периметрам (Рис. 7).

Для добавления периметра необходимо выбрать узел «Периметры» и нажать кнопку «Добавить». В дереве устройств добавится узел с именем по умолчанию «Периметр Х» (где Х – первый незанятый номер периметра). Максимальное число периметров – 500.

Добавьте в периметры необходимые датчики. Не забывайте: для периметра важным параметром является очерёдность расположения датчиков.

**Внимание!** Периметры — это логические элементы драйвера «Бастион-2 — Пунктир-А» и сервис интеграции их не имеет. При обновлении конфигурации из сервиса интеграции периметры в конфигурации не затрагиваются. При необходимости их можно отредактировать вручную.

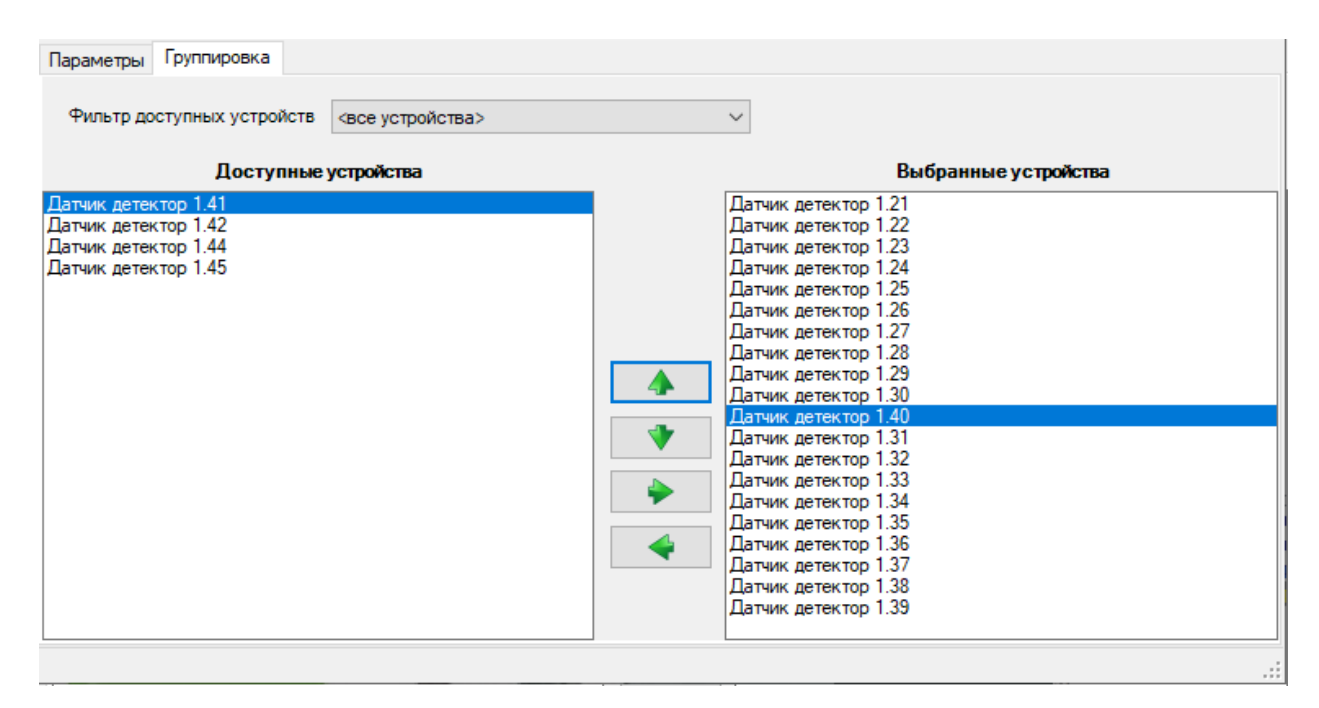

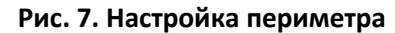

## 4.5 Проверка работоспособности

Для проверки работоспособности драйвера требуется проверить работу драйвера в штатном режиме.

Как минимум, следует проверить загрузку драйвера. В случае верно сформированной и загруженной в драйвер конфигурации, а также верно указанных параметрах сервиса интеграции, после загрузки Бастиона и драйвера «Бастион-2 — Пунктир-А» должна восстановиться связь с сервисом интеграции (SDK). В противном случае есть проблемы либо с сервисом интеграции, либо с драйвером, и следует попытаться устранить проблему с помощью рекомендаций, приведённых в п. 6. Также необходимо помнить о необходимости корректного ввода кода сервиса и пароля доступа.

## 5 Штатный режим

#### 5.1 Работа в штатном режиме

В АПК «Бастион-2» мониторинг и управление осуществляется с использованием графических планов объектов, сценариев и журналов событий. Драйвер «Бастион-2 – Пунктир-А» генерирует ряд событий, которые можно использовать для выполнения сценариев.

Большинство устройств драйвера «Бастион-2 — Пунктир-А» доступны для отображения на графических планах.

В нижней части главного окна выводятся сообщения драйвера, которые в зависимости от типа сообщения могут отображаться в журнале обычных сообщений либо в журнале тревог.

Тревожные события отображаются в журнале обычных сообщений после подтверждения их оператором.

Подробное описание настройки параметров обработки событий приведено в руководстве администратора АПК «Бастион-2».

# 5.2 Управление устройствами

Управление устройствами осуществляется с помощью контекстного меню пиктограммы устройства на плане (Рис. 8).

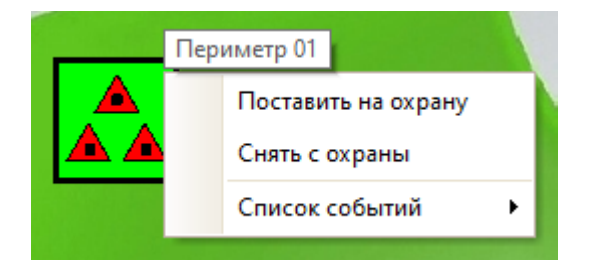

Рис. 8. Контекстное меню управления периметром

Доступны следующие команды, сгруппированные по типам устройств:

- Контроллеры «ЛК-А» (ограничения см. в п. 5.3):
  - Дистанционный контроль команда включает функцию дистанционного контроля на выбранном контроллере.
- Датчики «ДД-А»/«ДИ-А»:
  - о Поставить на охрану команда постановки на охрану конкретного датчика.
  - Снять с охраны команда снятия с охраны конкретного датчика.
- Периметры:
  - Поставить на охрану команда постановки на охрану всех датчиков конкретного периметра.
  - о Снять с охраны команда снятия с охраны всех датчиков конкретного периметра.
- Входы модулей «МВ-А» (ограничения см. в п. 5.3):
  - о Поставить на охрану команда постановки на охрану входа модуля «МВ-А».
  - о Снять с охраны команда снятия с охраны входа модуля «МВ-А».
- Реле модулей «МВ-А»:
  - о Включить команда замыкания реле модуля «МВ-А».
  - о Выключить команда размыкания реле модуля «МВ-А».
- Модули «КЗ-А»:
  - В автоматический режим команда перевода модуля в автоматический режим управления.
  - о В ручной режим команда перевода модуля в ручной режим управления.

- Реле модулей «РМ-У»:
  - о Включить команда замыкания реле модуля «РМ-У».
  - о Выключить команда размыкания реле модуля «РМ-У».
  - Включить по формуле команда включения реле модуля «РМ-У» по заданной формуле.

#### 5.3 Особенности управления

В драйвере и оборудовании существует ряд особенностей, регламентирующих доступность и возможность управления устройствами:

- Несмотря на доступность меню управления у реле и входов контроллеров «ЛК-А», управление ими в настоящий момент недоступно – только мониторинг состояний.
- Входы контроллеров «ЛК-А» добавляются в конфигурацию только в случае указанного типа «тревога» для каждого из них.
- Управление режимами охраны шлейфов «МВ-А» производится только для шлейфов типа «тревога». Типы шлейфов устанавливаются в конфигураторе оборудования.
- Команда «дистанционный контроль» для модулей «Пунктир РМ-У» не поддерживается.

#### 6 Диагностика и устранение неисправностей

На первом этапе диагностики следует убедиться, что все приборы настроены должным образом и функционируют исправно. Это можно сделать с помощью внешнего конфигуратора сегментов, поставляемого с оборудованием.

На втором этапе следует убедиться, что сервис интеграции функционирует, его настройки корректны, связь с приборами установлена и конфигурация получена.

Необходимо убедиться, что код сервиса и пароль доступа к сервису интеграции в драйвере заданы и корректны. Следует также проверить корректность и доступность IP-адреса и портов.

Следует отметить, что сервис интеграции является сервисом с монопольным доступом, т. е. не поддерживает одновременный обмен данными с драйвером «Бастион-2 – Пунктир-А» и с конфигуратором сегментов. В случае запущенного опроса из внешнего конфигуратора его следует остановить, иначе возможны потери пакетов обмена и сбои в обработке данных.

Также убедитесь, что на сервере оборудования есть и доступна Ethernet-сеть. Для проверки наличия связи можно выполнить команду «*ping [IP-адрес сервиса интеграции*]» в командной строке сервера оборудования «Пунктир-А».

Если проблему устранить не удалось, следует обратиться в техническую поддержку.

Для выяснения причин могут понадобиться логи обмена драйвера с сервисом интеграции. Для включения записи логов можно воспользоваться опцией «запись лога обмена» в настройках сервиса в конфигураторе драйвера. После получения лога с достаточной информацией этот флаг следует снять. Логи необходимо предоставить в техподдержку.

# Приложения

# Приложение 1. История изменений

#### 1.0.3 (20.02.2023)

[+] Добавлена поддержка работы с модулями «Пунктир-РМ-У» и «Пунктир-РМ-МР».

[+] Добавлено включение реле модулей «РМ-У» по формулам с возможностью указания номеров формул в конфигураторе или в сценариях.

#### 1.0.2 (15.02.2023)

[\*] Исправлены ошибки, введена поддержка нового SDK.

#### 1.0.1 (31.12.2022)

[+] Первая версия драйвера «Бастион-2 – Пунктир-А».